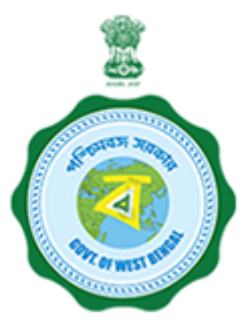

# **USER GUIDE**

# **State Online Single Window Services**

### **Government of West Bengal**

[www.silpasathi.wb.gov.in]

| Name of the Services                | Fire Safety Certificate     |
|-------------------------------------|-----------------------------|
| Name of the Department/ Directorate | Fire and Emergency Services |

## HOW TO APPLY

1) First, user shall visit '<u>www.silpasathi.wb.gov.in</u>'' Portal.

2) User then needs to click on "Apply online" button on the top right section of the homepage.

3) If he is already registered, he can use his login details and click on 'Log in' button. If not, he can click on "Create new" button to proceed and follow the menioned instructions. Once done, user needs to check the declaration check box and then click 'Continue' button.

4) Fill in the user registration form and complete the process (Note: Password must have uppercase, lowercase, numeric and special character). Once registered, user will be directed to his respective dashboard.

5) To apply for a service, user needs to click on the 'ALL SERVICES' button on the top header section.

6) User select the service(s) he requires from the service selection page (based on his Unit/ Establishment/ Firm) and click on 'Create CAF" button at the bottom right.

7) A unique CAF (Common Application Form) will be created for the user (or applicant) with a unique CAF ID displayed on his dashboard.

8) Applicant needs to click on 'Apply Online' button on the CAF to start his application.

9) The concerned Common Application Form will open with fields that requires information of the applicant. Applicant needs to fill the CAF carefully with necessary details.

10) After filling the form, applicant needs to click on 'Save and Continue' and will be directed to the document upload page (if required for the service chosen).

11) Applicant needs to upload necessary documents and then click on 'Save & Continue' to go to the application preview page.

12) Applicant can review all the details he has filled and once done, he can check the declaration checkbox and click 'Submit' to finish his application.

13) Once the application is successfully submitted, applicant will have to follow the concerned dashboard accordingly. Applicant is required to ensure the department processes on his application by clicking on the 'Update status' button to view the action taken by department/ needs to be taken further by applicant (if necessary).

14) After successfully submitting the application, the applicant should follow the relevant dashboard. If any action is required on their part, they need to click the **Click to proceed** button. If the action is required by the Department, the applicant must wait and check the application status by clicking the **Update status** button to see the Department's actions or any further steps needed from the applicant.

### **APPLICATION STATUS DETAILS**

| SL.NO. | STATUS                                                                                                    | RESPONSIBILITY |
|--------|----------------------------------------------------------------------------------------------------|----------------|
| 1      | Applied<br><b>Description:</b> CAF successfully submitted and sent for further proceedings                                      | Department     |
| 2      | pending<br><b>Description:</b> CAF successfully submitted and sent for further proceedings                                      | Department     |
| 3      | Application is Pending Under HA/FI/DFO/DD/Director<br><b>Description:</b> Application is Pending Under HA/FI/DFO/DD/Director/DG | Department     |
| 4      | Forwarded<br><b>Description:</b> Application succesfully sent to the Department                                                 | Department     |
| 5      | Send Back To Applicant Description: Send Back To Applicant                                                                      | Applicant      |
| 6      | Accept for offline inspection <b>Description:</b> Accept for offline inspection                                                 | Department     |
| 7      | offline Inspetion date send to fire department<br><b>Description:</b> offline Inspetion date send to fire department            | Department     |
| 8      | Forwarded for Seeking Clarification<br><b>Description:</b> Application is forwarded for seeking internal clarifications         | Department     |
| 9      | Waiting for Physical Documents <b>Description:</b> waiting for Physical Documents                                               | Applicant      |
| 10     | Forwarded to DFO<br><b>Description:</b> Application is sent back to DFO                                                         | Department     |
| 11     | Preparing Physical File<br>Description:                                                                                         | Department     |
| 12     | Send for Conducting TEC Meeting <b>Description:</b>                                                                             | Department     |
| 13     | Upload Report<br>Description: upload report                                                                                     | Department     |

| SL.NO. | STATUS                                                                                                    | RESPONSIBILITY |
|--------|----------------------------------------------------------------------------------------------------|----------------|
| 14     | Send Back to Deputy Director <b>Description:</b>                                                                  | Department     |
| 15     | Forwarded for Rejection <b>Description:</b> Application is forwarded for rejection                                | Department     |
| 16     | Physical Documents Received<br><b>Description:</b> Applicant sends the hard copy of documents to the Department   | Department     |
| 17     | Send Back to Immediate Previous Actor<br><b>Description:</b> Application is Send Back to Immediate Previous Actor | Department     |
| 18     | Send Back to DFO<br><b>Description:</b> Application is Send Back to DFO                                           | Department     |
| 19     | Send Back to Inspector<br><b>Description:</b> Application is Send Back to Inspector                               | Department     |
| 20     | Approved <b>Description:</b> Applicant then download the approved certificate/license from the Silpasathi portal  | Applicant      |
| 21     | Certificate generated <b>Description:</b> Certificate generated                                                   | Applicant      |

# SCANNED COPIES OF THE FOLLOWING DOCUMENTS WHICHEVER IS APPLICABLE

| SL.NO. | NAME OF THE DOCUMENTS                                        | FILE TYPE | ALLOWED MAXIMUM FILE SIZE |
|--------|--------------------------------------------------------------|-----------|---------------------------|
| 1      | Applicants Proof of Identity (Aadhaar / Passport / Voter ID) | pdf       | 200KB                     |
| 2      | Area Statement                                               | pdf       | 200KB                     |
| 3      | Building Completion Certificate                              | pdf       | 200KB                     |
| 4      | Building Plan Sanctioned by Competent Authority              | pdf       | 200KB                     |
| 5      | Copy of the Last FSR / RFSR issued by the Department         | pdf       | 200KB                     |
| 6      | Floor Plan(1:100)                                            | pdf       | 2048KB                    |
| 7      | Key Location Plan(1:4000)                                    | pdf       | 2048KB                    |
| 8      | Master Plan Drawing                                          | pdf       | 200KB                     |
| 9      | PAN                                                          | pdf       | 200KB                     |
| 10     | Proof of Power of Attorney                                   | pdf       | 200KB                     |
| 11     | Roof Plan(1:100)                                             | pdf       | 2048KB                    |
| 12     | Section Elevation Plan                                       | pdf       | 2048KB                    |
| 13     | Site Plan(1:600)                                             | pdf, dwg  | 2048KB                    |
| 14     | Structured Drawings                                          | pdf       | 2048KB                    |
| 15     | Typical Building Plan                                        | pdf       | 2048KB                    |

\*\*\*For any critical issues or difficulties faced while submitting application please call to our QUICK RESPONSE TEAM at <u>03322622004</u> in between 10am to 5pm on Monday to Friday (Except Holidays) OR kindly drop a mail at <u>qrt.silpasathiwb@gmail.com</u>

Silpa Sathi Single Window Cell - <u>Helpline no. (Toll free) 1800-345-5562</u>